| Course Search                                        | Cart Contents                   | Ê          |
|------------------------------------------------------|---------------------------------|------------|
| title, tag, subject, CRN or keyword                  | Cart: Primary (Spring 2021)     | Clear Cart |
|                                                      | CLAS 2980 Reading and Research  | n î        |
| Spring 2021                                          | ✓ S06 TBA                       | J. Pucci   |
| All Courses                                          | MATH 0050 Analytic Geometry and | d Calcu    |
|                                                      | ✓ S01 TTh 1-2:20p               | Y. Hsu     |
| All Modes of Instruction                             | ✓ C01 Course offered online     | TBD        |
| Courses I Can Take 🚱                                 |                                 |            |
| Don't Allow Overlap With Courses In Cart             |                                 |            |
| Include Independent Study and Research Courses       |                                 |            |
| Include Cancelled Courses                            |                                 |            |
| FIND COURSES SUGGESTIONS COURSES IN MY CONCENTRATION |                                 |            |
|                                                      |                                 |            |
| COURSES IN A CONCENTRATION                           |                                 |            |
| COURSES IN A MASTERS PROGRAM                         |                                 | ~          |
|                                                      |                                 |            |
| CARTS                                                | VIEW TRANSCRIPT                 |            |

You can drop a class directly from your primary cart in courses@brown (https://cab.brown.edu). Log in and navigate to your primary cart. Find the Registered course you wish to drop (Registered courses have a grey checkmark to the left of them), and click the course to open the details panel.

| CLAS 2980                                                                                 |                                                                                          | 希 Reset Search     | Registration (Spring 2021)                                                                                                    |
|-------------------------------------------------------------------------------------------|------------------------------------------------------------------------------------------|--------------------|----------------------------------------------------------------------------------------------------|
| CLAS 2980 R<br>Section 506, CRN 21305<br>Spring 2021<br>Last Updated 6/7/2021, 8:18:14 PM | eading and Research                                                                      |                    | Your changes are not yet final. To confirm the following<br>schedule change(s), click "Submit Registration" and finish<br>enrolling. To discard a change, uncheck the check box next<br>T. |
| Registration Notes                                                                        |                                                                                          |                    | <ul> <li>CLAS 2980 Reading and Research</li> </ul>                                                                                                    |
| ✓ You are registered for this s<br>GRADE MODE: Satisfactory/No C<br>CREDIT HOURS: 1       | ection EDIT REGISTRATION OPTIC                                                           | DNS DROP           | Drop CLAS 2980                                                                                                    |
| Course Description                                                                        |                                                                                          |                    |                                                                                                    |
| Section numbers vary by instruct<br>when registering for this course                      | tor. Please check Banner for the correct section numb<br>Instructor permission required. | per and CRN to use |                                                                                                    |
| Course Resources                                                                          |                                                                                          |                    |                                                                                                    |
| The Critical Review for CLAS 298                                                          | 0                                                                                        |                    |                                                                                                    |
| Instructors                                                                               |                                                                                          |                    |                                                                                                    |
| Joseph Michael Pucci<br>sherry_gubata@brown.edu                                           | Professor of Classics<br>Areas of Research                                               |                    |                                                                                                    |
| Registration Demographics                                                                 |                                                                                          |                    |                                                                                                    |
| Current enrollment: 1                                                                     |                                                                                          |                    |                                                                                                    |
|                                                                                           |                                                                                          |                    |                                                                                                    |
| All Sections                                                                              |                                                                                          |                    |                                                                                                    |

Next click the Drop button in the course details. The course will be staged to drop immediately with a red minus sign indicating it will be removed from your registration. Click the Submit Registration button to complete the transaction.

|               | <ul> <li>Registration Results</li> </ul> | <u> </u> |           |             |
|---------------|------------------------------------------|----------|-----------|-------------|
|               | CLAS 2980 Reading and Research           | h        |           |             |
|               | S06 TBA                                  | J. Pucci |           |             |
|               | This class has been removed from your sc | hedule   |           |             |
|               |                                          |          |           |             |
|               | <u>L</u>                                 |          |           |             |
|               |                                          |          |           |             |
|               | ✔ 501 M 10:30a-1p Smit                   | h/Hasan  |           |             |
|               |                                          |          |           |             |
|               |                                          |          |           |             |
|               | VIEW TRAINSCRIPT                         |          |           |             |
|               |                                          |          |           |             |
|               |                                          |          |           |             |
|               | Fighting Anatomy and biomechanics        | 0        | DR 06/08  | 0.00        |
| CLAS 2980 506 | Reading and Research                     | 5        | 01100/00  |             |
| CLAS 2980 S06 | Reading and Research                     | 5        | 0.1.00,00 | 1.00        |
| CLAS 2980 S06 | Reading and Research                     | 5        | 5.100/00  | <b>6 00</b> |

If the drop is successful, you will see a confirmation message that the course has been removed from your schedule, and it will no longer be in your cart. When you go beck to your cart, you can click the View Transcript button to check your internal academic record to be sure the course is no longer there or has the Recorded Drop indicator with the date of the drop. Note: courses dropped prior to the second week of classes will be removed from your transcript; those done after the second week are recorded on the internal transcript.

|                                                           |                                                                                                    | MATH 0050 Reset Search                                                                                    | Registration (Spring 2021)                                                                                            |
|-----------------------------------------------------------|----------------------------------------------------------------------------------------------------|----------------------------------------------------------------------------------------------------|----------------------------------------------------------------------------------------------------|
| Cart: Primary (spring 2021)                               | Clear Can                                                                                                    | MATH 0050 Analytic Geometry and Calculus                                                                  | Your changes are not yet final. To confirm the following<br>schedule change(s), dick "Submit Registration" and finish |
| CLAS 2980 Reading and Research                            |                                                                                                    | Section S01, CRN 26739                                                                                    | enrolling. To discard a change, archeck the check box next to                                                         |
| ✓ S06 TBA                                                 | J. Pucci                                                                                                    | Spring 2021<br>Last Updated 6/8/2021, 4:47:15 PM                                                          |                                                                                                    |
| MATH 0050 Analytic Geometry and                           | I Calcu                                                                                                    | Registration Notes                                                                                        | - MATH 0050 Analytic Geometry and C                                                                                   |
| ✔ S01 TTh 1-2:20p                                         | Y. Hsu                                                                                                    |                                                                                                    | S01 TTh 1-2:20p Y. dsu                                                                                                |
| • 502 mil-120p                                            | 780                                                                                                    | You are registered for this section     EDIT REGISTRATION OPTIONS     DROP                                | Drop MATH 0050                                                                                                    |
| <ul> <li>C01 Courte offend online</li> <li>180</li> </ul> | 160                                                                                                    | CREDIT HOURS: 1                                                                                           | - MATH 0050 Analytic Geometry and C                                                                                   |
|                                                           |                                                                                                    |                                                                                                    | C01 Course offered online TBD                                                                                         |
|                                                           |                                                                                                    | Course Description                                                                                        | Drop MATH 0050                                                                                                    |
|                                                           | MATH 1000 and 0000 provide a slower-paced introduction to calcula for students who require additional<br>preparation. Present the same calcular calcular is of students who require additional<br>precalcular spices. Students successfully completing this sequence are prepared for MATH 0100. May not<br>be taken for credit addition to MATH 0070 or MATH 0000. SNC only.<br>Registration Restrictions<br>Enrollment is limited to Undergraduate level students. |                                                                                                    |                                                                                                    |
|                                                           |                                                                                                    | Course Resources                                                                                          |                                                                                                    |
|                                                           |                                                                                                    | The Critical Review for MATH 0050                                                                         |                                                                                                    |
|                                                           |                                                                                                    | Class Syllabus                                                                                            |                                                                                                    |
|                                                           |                                                                                                    | Final Exam                                                                                                |                                                                                                    |
| VIEW TRANSCRIPT                                           |                                                                                                    | No final exam has been scheduled for this course by the department through the registrar's office. Please |                                                                                                    |
| GO TO REGISTRATION                                        |                                                                                                    | ADD TO CART                                                                                               | SUBMIT REGISTRATION                                                                                                   |
|                                                           |                                                                                                    |                                                                                                    |                                                                                                    |
|                                                           |                                                                                                    |                                                                                                    |                                                                                                    |

If a course has linked components – for example, a lecture with a required lab or discussion section – the other components will be staged to drop when you drop any one of the linked/co-requisite components. If you wish to only drop one component but not the entire set please refer to the swapping courses tutorial.

If you do wish to drop the entire set of courses, click one of the components in your primary cart to expand the details. Next click the Drop button and the panel will slide open to show both the lecture and the discussion section staged to be dropped. Click the Submit Registration button to complete the transaction.

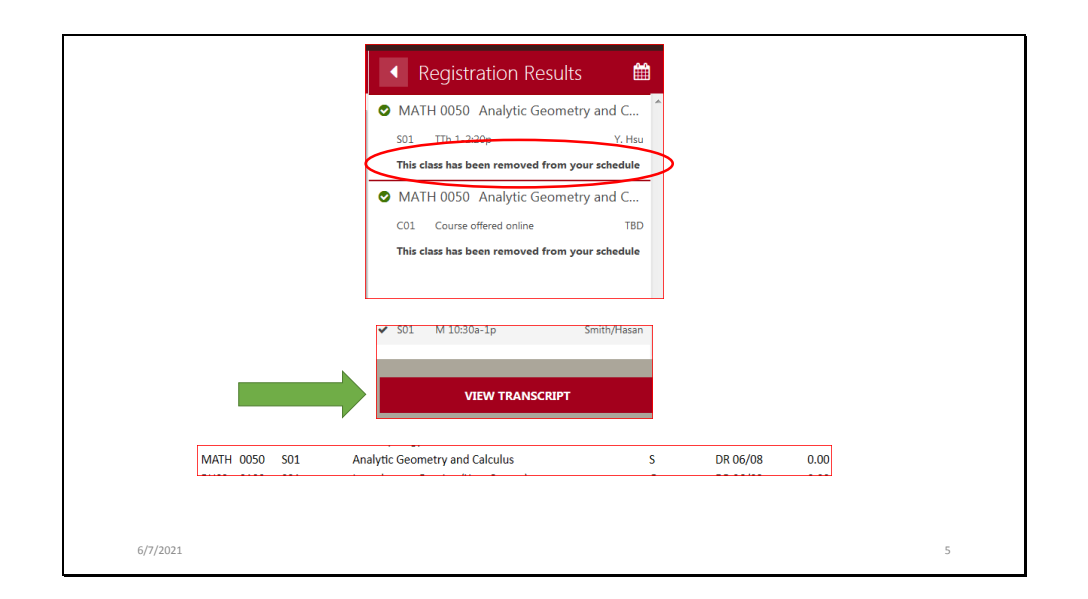

If the drop is successful, you will see a confirmation message that the course has been removed from your schedule, and it will no longer be in your cart. When you go beck to your cart, you can click the View Transcript button to check your internal academic record to be sure the course is no longer there or has the Recorded Drop indicator with the date of the drop.